| Zählerstände ablesen - Xerox          |                                                                                                    |
|---------------------------------------|----------------------------------------------------------------------------------------------------|
| Maschinen<br>Typen:                   | Wie komme ich an den Zähler zum Ablesen?                                                                                                    |
|                                       |                                                                                                    |
| Xerox 6204 MF                         | Taste Gerätestatus drücken, Im Display Menüe<br>Kostenzähler wählen, Zähler 1 ablesen, zwei mal<br>Beenden verlässt das Menü wieder (Angaben sind<br>laufende dcm)                                                                                                    |
| Xerox 7346                            | 3-Taste von oben Rechts neben dem Display, Dann im<br>Display Reiter "Zählerstände" auswählen, S/W-Farbe-<br>Gesamt                                                                                                    |
| Xerox 700 DCP                         | 1. Taste "Gerätestatus" drücken 2. Im Display<br>"Zählerstände" auswählen                                                                                                    |
| Xerox DocuColor<br>252                | [Gerätestatus] auf dem Steuerpult antippen.<br>Auf dem Touchscreen das Register [Zähler/Berichte]<br>öffnen.<br>Die Schaltfläche [Zähler] antippen. Die Zählerdaten<br>werden angezeigt.                                                                                                    |
| Xerox WorkCentre<br>7755/7765/7775    | <ol> <li>Auf dem Steuerpult die Taste "Gerätestatus" drücken.<br/>Der Gerätestatus wird angezeigt2 Das Register<br/>"Gebühreninformationen" auf dem Touchscreen<br/>antippen3 Die Schaltfläche "Zähler" antippen. Die<br/>Zählerliste wird eingeblendet4 Zum Beenden "</li> </ol>                   |
| WorkCentre<br>7328/7335/7345/73<br>46 | <ol> <li>Auf dem Steuerpult die Taste "Gerätestatus" drücken.</li> <li>Auf dem Touchscreen die Registerkarte "Zähler"<br/>antippen. 3. "Zähler" antippen. Die Zähler werden<br/>eingeblendet. Zähler 1=SW / Zähler 2=Farbe / Zähler<br/>3=TOTAL</li> </ol>                                          |
| WorkCentre<br>7232/7242               | <ol> <li>Die Gerätestatustaste auf dem Steuerpult drücken. Auf<br/>dem Touchscreen wird die Anzeige "Gerätestatus"<br/>eingeblendet. 2.Das Register "Zählerstände" antippen.</li> <li>"Zählerstände" antippen. Es werden folgende Zähler<br/>angezeigt: Schwarzweißdrucke / Farbdrucke /</li> </ol> |
| WorkCentre<br>7425/7428/7435          | 1. Auf dem Steuerpult die Taste "Gerätestatus" drücken.<br>Die Anzeige "Gerätestatus" erscheint. 2. Die<br>Registerkarte "Zählerstände" öffnen. Die Zählerstände<br>werden angezeigt.                                                                                                    |
| Xerox 2015                            | Zähler hinten, links unten                                                                                                    |
| Xerox 2950                            | Zähler hinten, links unten                                                                                                    |

| Zählerstände ablesen - Xerox |                                                                          |
|------------------------------|--------------------------------------------------------------------------|
| Maschinen<br>Typen:          | Wie komme ich an den Zähler zum Ablesen?                                 |
|                              |                                                                          |
| Xerox 3001                   | Zähler hinter der rechten Seitentür, zählt in DM                         |
| Xerox 3030                   | rechte Seitentür öffnen, Zählerstand neben Schlüssel,<br>Angabe in Meter |
| Xerox 3040                   | Zähler hinter der rechten Seitentür, zählt in DM                         |
| Xerox 3050                   | rechte Seitentür öffnen, Zählerstand neben Schlüssel,<br>Angabe in Meter |
| Xerox 3060                   | rechte Seitentür öffnen, Zählerstand neben Schlüssel,<br>Angabe in Meter |
| Xerox 8825                   | Zähler hinter der rechten Seitentür, zählt in DM                         |
| Xerox 8830                   | rechte Seitentür öffnen, Zählerstand neben Schlüssel,<br>Angabe in Meter |
| Xerox Fax 635                | Menü/ 2.Bericht/ Eingabe/ Konfiguration/ Eingabe                         |
| Xerox Safir Repro            | rechte Seitentür öffnen, Zählerstand neben Schlüssel,                    |
| 16                           | Angabe in Meter                                                          |
|                              | Gerätestatus am Steuerpult antippen. Auf dem                             |
| Xerox DocuColor              | Touchscreen das Register Zähler/Berichte öffnen. Die                     |
| 252                          | Schaltfläche Zähler antippen. Die Zählerstände werden<br>angeziegt.      |